# Handbuch

#### IW-Medien-Postfach zum Austausch sicherer Nachrichten

#### Inhalt

| IW-I | Medien-Postfach zum Austausch sicherer Nachrichten | 1  |
|------|----------------------------------------------------|----|
| 1.   | Ein neues IW Medien Postfach registrieren          | 2  |
| 2.   | Erstmalig registrieren                             | 3  |
| 3.   | Am Postfach anmelden                               | 7  |
| 4.   | Eine erhaltene Nachricht abrufen                   | 8  |
| 5.   | Anhang in einer erhaltenen Nachricht öffnen        | 9  |
| 6.   | Eine verschlüsselte Nachricht senden               | 10 |
| 7.   | Passwort funktioniert nicht                        | 11 |
| 8.   | Benutzer existiert nicht                           | 13 |
| 9.   | Was ist das IW Medien Postfach?                    | 14 |

Stand: 01.09.2023

ΤL

#### 1. Ein neues IW Medien Postfach registrieren

Um ein neues Postfach zu registrieren, können Sie <u>hier</u> ein Konto anmelden oder uns eine E-Mail schreiben an <u>secure@iwmedien.de</u>. Wir prüfen jede Registrierung und schalten Ihr Konto frei. Sie erhalten dann eine Mail mit Ihren Anmeldedaten und einem Passwort.

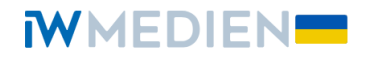

Themen Agentur Projekte Jobs Blog

### Zugang zum SSL Messenger anfordern

S

Bitte füllen Sie das folgende Formular aus, damit wir Ihnen einen Zugang anlegen können. Sie bekommen dann von uns eine Einladung per E-Mail.

Vor- und Nachnan

Unternehmen

#### 2. Erstmalig registrieren

Wenn Sie – wie in Punkt 1 beschrieben – ein Postfach angefordert haben, erhalten Sie eine E-Mail mit einem Link zur Registrierung Ihres Postfachs, Ihrer Nutzer ID (E-Mail-Adresse) und einem Einweg-Passwort, um sich erstmalig anzumelden. Bitte beachten Sie, dass es einige Zeit dauern kann, bis Ihnen die Registrierungsmail zugesandt wird.

#### Registrierung zum Erhalt sicherer E-Mails

| Sichere E-Mail-Nachricht<br>Von:                                                                                                    |                                                                                                    |
|----------------------------------------------------------------------------------------------------|----------------------------------------------------------------------------------------------------|
| An:<br>Für Sie liegt eine vertrauliche Nachrid<br>Sie sich, um ein verschlüsseltes E-Ma<br>Bitte klicken Sie auf den untenstehen<br>Nutzer-ID und das Einweg-Passwort i<br>Bitte wenden Sie sich bei Fragen per<br>Registrierungsseite:<br>Nutzer ID:<br>Einweg-Passwort:<br>Institut der deutschen Wirtschaft Köln<br>Postfach 10 19 42 / 50459 Köln<br>Konrad-Adenauer-Ufer 21 / 50668 Köln<br>Telefon: +49 221 4981-651<br>secure@iwmedien.de | ht bereit. Die Übertragung erfolg verschlüsselt. Bitte Registrieren<br>il-Postfach zu erhalten. Hier können Sie die Nachricht abrufen.<br>den Link 'Registrieren' und geben Sie dann Ihre unten stehende<br>an.<br>E-Mail an: secure@iwmedien.de<br>Registrieren<br>inghayfki<br>Medien GmbH |
| iwmedien.de                                                                                                    |                                                                                                    |
| Geschäftsführung: Axel Rhein<br>HRB 1449 Amtsoericht Köln USt-IdNr: DE                                                                                                    | 123052388                                                                                                    |

Bitte klicken Sie in der Mail auf den Link "Registrieren". In Ihrem Browser öffnet sich die Seite zur WebMail-Anmeldung. Geben Sie Ihr Einweg-Passwort aus der zugestellten E-Mail ein. Anschließend gehen Sie auf "Anmelden":

## **W**MEDIEN

| Benutzername  | oder E-Mail Adresse |
|---------------|---------------------|
| Testw6@vollin | inder               |
| Passwort      | Passwort vergessen  |
| •••••         |                     |
|               | Anmelden            |

*i*) zusätzliche Informationen:

Der Benutzername entspricht in der Regel Ihrer E-Mail-Adresse.

Information:

- Download Root CA
- <u>Hilfe</u>
- Data Privacy (<u>DE</u> / <u>EN</u>)

Füllen Sie die Felder aus und vergeben Sie ein Passwort. Bitte beachten Sie die Passwortbestimmungen unten auf der Seite. Danach gehen Sie auf "Weiter".

#### **W**MEDIEN

| ① Persönliche Informati                             | onen (2) Kanal |        |
|-----------------------------------------------------|----------------|--------|
| Vorname 🗸                                           | Nachname       | ~      |
| Test                                                | Mustermann     |        |
| Neues Passwort setzen           Passwort bestätigen | Passwortstärke |        |
| Bevorzugte Sprache<br>Deutsch                       |                |        |
|                                                     | Abbrechen      | Weiter |

(i) zusätzliche Informationen:

Das Passwort muss aus mindestens 6 und maximal 15 Zeichen bestehen. Mindestens ein Buchstaben muss enthalten sein und es dürfen nur die folgenden Sonderzeichen benutzt werden: -.\_+/=?\$ Gehen Sie jetzt auf "Auswählen" rechts neben dem totemomail® WebMail-Eintrag:

| Registrierung für:                                                                                   |                                                                                                    |
|----------------------------------------------------------------------------------------------------|----------------------------------------------------------------------------------------------------|
| Ø Persönliche Informationen                                                                          | 2 Kanal                                                                                                    |
| 🕽 totemomail <sup>®</sup> WebMail                                                                    | Auswählen                                                                                                    |
| Wählen Sie diese Option, um sichere E-Mails direkt in Ihrem<br>Webbrowser zu lesen und zu schreiben. |                                                                                                    |
| Mehr Informationen                                                                                   |                                                                                                    |
|                                                                                                    | Registrierung für: <ul> <li>Persönliche Informationen</li> </ul> <ul> <li>totemomail<sup>®</sup> WebMail</li> <li>Wählen Sie diese Option, um sichere E-Mails direkt in Ihrem Webbrowser zu lesen und zu schreiben.</li> <li>Mehr Informationen</li> </ul> |

Die Registrierung ist erfolgt, es erscheint eine Bestätigung:

| https://secure-er | nail. <b>t-systems-service.com</b> /iw/registration/finishedEnrollment.xhtml                                                                                                    |
|-------------------|----------------------------------------------------------------------------------------------------|
|                   | MEDIEN                                                                                                    |
|                   | <b>Erfolgreich abgeschlossen</b><br>Sie haben sich erfolgreich registriert. Bitte klicken Sie auf den untenstehenden Button, um sich mit<br>Ihren Zugangsdaten bei <b>totemo</b> mail <sup>®</sup> WebMail anzumelden und Ihre sichere Nachricht im<br>Webportal zu lesen. |
|                   | Anmelden                                                                                                    |

Sie können sich jetzt mit Ihrem gewählten Passwort in Ihrem sicheren Postfach anmelden.

#### 3. Am Postfach anmelden

<u>Hier</u> können Sie sich an Ihrem bestehenden Postfach anmelden. Geben Sie Ihren Benutzernamen (= Ihre E-Mail-Adresse) und Ihr Passwort ein.

| WebM             | ail-Anmeldung       |
|------------------|---------------------|
| Benutzername     | oder E-Mail Adresse |
| Passwort         | Passwort vergessen? |
|                  | Anmelden            |
| Öffentlichen Sch | hlüssel erfragen    |
|                  |                     |

- Download Root CA
- <u>Hilfe</u>
- Data Privacy (<u>DE</u> / <u>EN</u>)

#### 4. Eine erhaltene Nachricht abrufen

Wenn Sie eine neue Nachricht erhalten, werden Sie per E-Mail darüber benachrichtigt. Sie erhalten eine E-Mail mit einem Link, um sich an Ihrem Postfach anzumelden. Klicken Sie auf den Link "Login" und melden sich an, wie unter Punkt 3 beschrieben.

| Sichere E-Mail-Nachricht                                                                                              |                                                      |
|----------------------------------------------------------------------------------------------------|------------------------------------------------------|
| secure@iwmedien.de<br>secure@iwmedien.de                                                                              | DER DEUTSCHEN<br>WIRTSCHAFT                          |
| An:                                                                                                    |                                                      |
| Für Sie liegt eine vertrauliche Nachricht bereit. Die Übertragung                                                     | erfolg verschlüsselt.                                |
| Sie haben bereits ein Postfach. Nutzen Sie Ihren Browser, um die                                                      | Nachricht unter <u>Login</u> sicher lesen zu können. |
| Institut der deutschen Wirtschaft Köln e.V.<br>Postfach 10 19 42 / 50459 Köln<br>Konrad-Adenauer-Ufer 21 / 50668 Köln |                                                      |
| Telefon: +49 221 4981-651                                                                                             |                                                      |
| <u>iwkoeln.de</u>                                                                                                    |                                                      |

In Ihrem Postfach erscheint zuerst die Übersichtseite. Klicken Sie auf "Posteingang". Ihre empfangenen Nachrichten werden in einer Übersicht angezeigt. Um eine Nachricht zu lesen, klicken Sie auf den Betreff-Text.

|                | 🔀 totemo WebMail   | 8 Kontoübersicht                                              |             |               |
|----------------|--------------------|---------------------------------------------------------------|-------------|---------------|
| Neue Nachricht |                    | C                                                             | Sortieren 🕶 | 2 Nachrichter |
| osteingang     | secure@iwmedien.de | #webonly Empfängerliste -                                     | D           | Aug 23        |
| twürfe         | secure@iwmedien.de | #webonly Registrierung sicheres Postfac<br>Kundennummer xxx - | h, Ihre     | Aug 23        |
| pierkorb       | Tele               | kom Security - Secure email communication                     |             |               |
| ontakte        |                    |                                                               |             |               |
| 9 KiB von 20.0 |                    |                                                               |             |               |

#### 5. Anhang in einer erhaltenen Nachricht öffnen

Möchten Sie den Anhang einer erhaltenen Nachricht öffnen, finden Sie unterhalb der Nachricht die Anlagen mit den Dateien, die in der Nachricht mitgeschickt wurden. Klicken Sie auf den Namen der angezeigten Datei/Dateien. Je nach verwendetem Browser können Sie die Datei downloaden.

|                                                                                                    | <b>totemo</b> WebMail <b>k</b> Kontoübersicht                                  |
|----------------------------------------------------------------------------------------------------|--------------------------------------------------------------------------------|
| Neue Nachricht                                                                                                    | <b>#webonly Nachricht mit Anhang</b> 24.08.2023, 11:48:33 MESZ ← → Antworten ▼ |
| Posteingang<br>Entwürfe<br>Gesendete Nachrichten<br>Papierkorb<br>Kontakte<br>335.2 KiB von 20.0<br>MiB verwendet | Von: secure@iwmedien.de An: Anhang anbei                                       |
|                                                                                                    | IWmedien_AKTIV_DSGVO_171207.pdf (219.8 KiB)                                    |

#### 6. Eine verschlüsselte Nachricht senden

Klicken Sie in Ihrem Postfach in der Menüleiste auf "Neue Nachricht". Geben Sie als Empfängeradresse <u>secure@iwmedien.de</u> ein. Geben Sie einen "Betreff" und die Nachricht ein. Möchten Sie eine oder mehrere Dateien mitschicken, können Sie diese unter "Anlagen" hinzufügen. Anschließend klicken Sie auf "Nachricht senden".

|                                                  | 1                                                           |        |
|--------------------------------------------------|-------------------------------------------------------------|--------|
|                                                  | 📉 totemo WebMail 🔒 Kontoübersicht                           |        |
| Neue Nachricht                                   | Neue Nachricht                                              | Senden |
| Posteingang<br>Entwürfe<br>Gesendete Nachrichten | An: secure@iwmedien.de<br>Betreff: test                     | Cc Bcc |
| Kontakte<br>32.9 KiB von 20.0<br>MiB verwendet   | Sehr geehrte Damen und Herren,<br>test<br>Freundliche Grüße |        |
|                                                  |                                                             |        |
|                                                  | Priorität: normal 👻 🗌 Lesebestätigung 🛗 💼                   |        |

#### 7. Passwort funktioniert nicht

Um ein neues Passwort zu erhalten, gehen Sie auf den <u>Anmelde-Bildschirm</u> und klicken Sie auf "Passwort vergessen".

**W**MEDIEN

|                             | WebMail-Ann                                                                                                    | neldung                         |
|-----------------------------|----------------------------------------------------------------------------------------------------|---------------------------------|
|                             | Benutzername oder E-Ma                                                                                                    | ail Adresse                     |
|                             | Passwort Pas                                                                                                    | sswort vergessen?               |
|                             | Anmelder                                                                                                    | h                               |
|                             |                                                                                                    |                                 |
|                             | Öffentlichen Schlüssel erfra                                                                                                    | <u>agen</u>                     |
| ) zu<br>D<br>M<br>In        | Öffentlichen Schlüssel erfra<br>usätzliche Informationen:<br>er Benutzername entsprich<br>lail-Adresse.<br>formation:                            | agen<br>t in der Regel Ihrer E- |
| ) zu<br>D<br>M<br>In        | Öffentlichen Schlüssel erfra<br>usätzliche Informationen:<br>er Benutzername entsprich<br>lail-Adresse.<br>formation:<br>ownload Root CA         | agen<br>t in der Regel Ihrer E- |
| ) zu<br>D<br>M<br>In<br>• D | Öffentlichen Schlüssel erfra<br>usätzliche Informationen:<br>er Benutzername entsprich<br>lail-Adresse.<br>formation:<br>ownload Root CA<br>life | agen<br>t in der Regel Ihrer E- |

Geben Sie danach Ihre E-Mail-Adresse in dem neuen Fenster ein. Klicken Sie anschließend auf "Nächster Schritt". Sollte an dieser Stelle die eingegebene E-Mail-Adresse nicht funktionieren, melden Sie bitte ein Postfach – wie unter Punkt 1 beschrieben – an.

| <b>W</b> MEDIEN |
|-----------------|
|-----------------|

|                                             | Passwort-Reset        |                  |
|---------------------------------------------|-----------------------|------------------|
|                                             | 1 Ihre E-Mail-Adresse |                  |
| Bitte geben Sie Ihre<br>Ihre E-Mail-Adresse | E-Mail-Adresse ein.   |                  |
|                                             |                       | Nächster Schritt |
|                                             |                       |                  |

### **WMEDIEN**

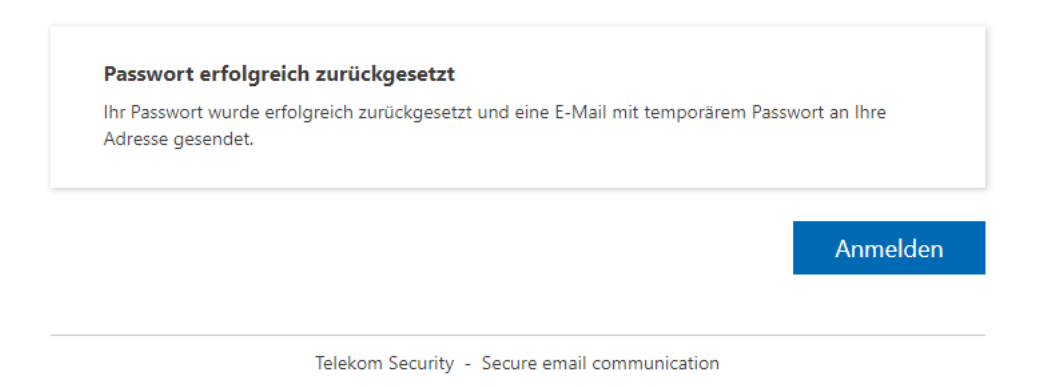

Sie erhalten eine Mail mit einem neuen Passwort. Klicken Sie auf den angegebenen Link und geben Sie das mit der E-Mail zugestellte Passwort ein.

| wortanfrage                                                                                                    |         |   |
|----------------------------------------------------------------------------------------------------|---------|---|
| trustedservices <trustedservices@iwkoeln.de></trustedservices@iwkoeln.de>                                                  | 10:10 🗖 | т |
| Antworten Allen antworten Weiterleiten Löschen                                                                             |         |   |
| Passwortanfrage                                                                                                    |         |   |
| Sie sind auf dem Server https://secure-email.t-systems-service.com/iw registriert.                                         |         |   |
| Aufgrund Ihrer Anfrage wurde Ihnen vom System ein neues Passwort zugewiesen:                                               |         |   |
| Ihr Login-Name ist:                                                                                                    |         |   |
| Nach erfolgreicher Anmeldung können Sie unter dem Menupunkt <b>Benutzereinstellungen</b> Ihr persönliches Passwort wählen. |         |   |

Danach vergeben Sie ein neues, selbstgewähltes Passwort. Gehen Sie dann auf "speichern".

### **W**MEDIEN

| Passwort-Reset                                                                                                 |                                                                                             |           |  |
|----------------------------------------------------------------------------------------------------|---------------------------------------------------------------------------------------------|-----------|--|
| Passwort neu setzen                                                                                            | Passwortstärke                                                                              |           |  |
| Passwort bestätigen                                                                                            |                                                                                             |           |  |
|                                                                                                    | Abbrechen                                                                                   | Speicherr |  |
| $(oldsymbol{i})$ zusätzliche Informationen:                                                                    |                                                                                             |           |  |
| Das Passwort muss aus mindestens 6<br>Mindestens ein Buchstaben muss en<br>Sonderzeichen benutzt werden: -,_+/ | 5 und maximal 15 Zeichen bestehen.<br>thalten sein und es dürfen nur die folgenden<br>/=?\$ |           |  |
|                                                                                                    |                                                                                             |           |  |

#### 8. Benutzer existiert nicht

Sollte Ihr Benutzer-Postfach nicht existieren, melden Sie bitte ein Postfach – wie unter Punkt 1 beschrieben – an. Alte Postfächer werden bei Inaktivität nach einiger Zeit gelöscht.

| https://secure-email.t-systems-service.com/iw/requestPassword.jsp?error=10104 |           |           |  |  |
|-------------------------------------------------------------------------------|-----------|-----------|--|--|
| Passwort anfordern                                                            |           |           |  |  |
| Dieser Benutzer existiert nicht<br>Ihre E-Mail-Adresse:                       | i.        |           |  |  |
|                                                                               | Anfordern | Abbrechen |  |  |

#### 9. Was ist das IW Medien Postfach?

Das "IW-Medien-Postfach" ist eine zentrale Serverlösung für den vertraulichen E-Mail-Austausch mit Geschäftspartnern, die über keine eigene Verschlüsselungs-Software verfügen. Statt per E-Mail wird die Nachricht über eine passwortgeschützte Web-Oberfläche ausgetauscht. Die Verbindung zur Web-Oberfläche ist verschlüsselt (https). Es sind dabei auf der "Gegenseite" keine PKI-Technologie oder Zertifikate notwendig. Das "IW-Medien-Postfach" ist ein ausgereiftes Produkt, das hohen technischen und Sicherheitsansprüchen genügt.